How to submit homework in Muhua Learning Management System

1. Find the assignment

| Week 2 -Writing Topic 1- May 11, 2020                                                                              |                |
|----------------------------------------------------------------------------------------------------|----------------|
| 븛 Writing Assignment                                                                                               |                |
| Second Submission                                                                                                  |                |
| Submit your revised writing AFTER you have received feedback for the assignment. Please type your revised paper an | d submit here. |
| Week 2 - Writing Topic 2 - May 13, 2020                                                                            |                |
|                                                                                                    |                |
| Writing Assignment                                                                                                 |                |
| Writing Assignment                                                                                                 |                |

2. Add submission

| status                 |                                  |                                                      |                     |
|------------------------|----------------------------------|------------------------------------------------------|---------------------|
| Grading status         | Not graded                       |                                                      |                     |
| Due date               | Wednesday, 13 May 2020, 11:59 PM | И                                                    |                     |
| Time remaining         | 5 hours 35 mins                  |                                                      |                     |
| Last modified          |                                  |                                                      |                     |
| Submission<br>comments | Comments (0)                     | Add submission<br>You have not made a submission yet |                     |
| Second Submission      | on                               | Jump to \$                                           | Second Submission 🕨 |

3. In computer , drag and drop the jpg file to your computer and 'save changes'

| MuhuaEducation                        |                                                        | 🦧 🏓 Toby Li 🔘 📼                                     |
|---------------------------------------|--------------------------------------------------------|-----------------------------------------------------|
| File submissions                      | Lesson 1                                               | Maximum file size: 168, maximum number of files: 20 |
| ć                                     | Files      TobyL1.2 png      Style Chapter      Orecol |                                                     |
| <ul> <li>Second Submission</li> </ul> | Jump to                                                | c Second Submission 🕨                               |

4. If using the cellphone, please do the following steps, click the 'file' icon

| (                       | File submissions<br>Maximum file siz | e: 1GB, maxi | mum number<br>of files: 20 |
|-------------------------|--------------------------------------|--------------|----------------------------|
|                         | Save changes                         | Cancel       |                            |
| <ul> <li>■ M</li> </ul> | lay 11th - PPT                       |              |                            |

5. cellphone : upload a file

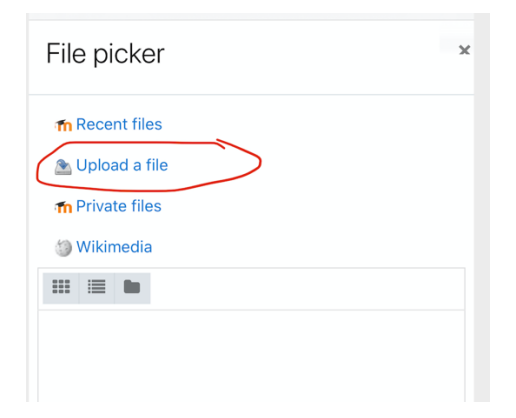

6. cellphone : choose a file

| := •                                 |                 |      |    |
|--------------------------------------|-----------------|------|----|
| Attachment<br>Choose File<br>Save as | e) no file sele | cted |    |
| Author<br>Toby Li                    |                 |      |    |
| Choose license                       |                 |      |    |
| All rights rese                      | rved            |      | \$ |
|                                      |                 |      |    |

7. cellphone : Take a photo or pick up the picture from ' photo library'

| 🚵 Upload a file              |   |
|------------------------------|---|
| n Private files              |   |
| 🏐 Wikimedia                  |   |
| ## <b>#</b>                  |   |
|                              |   |
| Attachment                   |   |
| Choose File no file selected |   |
| Save as                      |   |
|                              |   |
| Author                       |   |
| Take Photo or Video          | Ĺ |
| Photo Library                | Ē |
| Browse                       | • |
| Cancel                       |   |

8. cellphone : Once you have the file uploaded(see '1photo' there) , please click on the 'upload this file' button

| m Recent files                               |
|----------------------------------------------|
| 🚵 Upload a file                              |
| m Private files                              |
| 🏐 Wikimedia                                  |
|                                              |
| Attachment<br>Choose File I photo<br>Save as |
| Author                                       |
| Choose license                               |
| All rights reserved<br>Upload this file      |

9. Click on 'save changes'

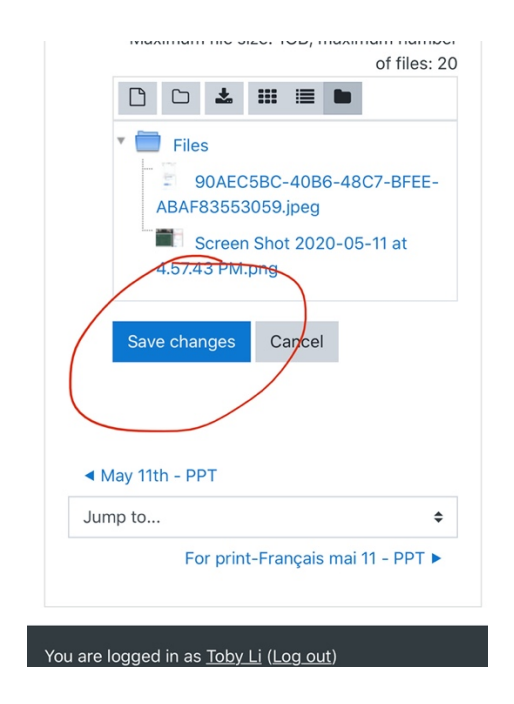

10. Submission status showing 'submitted for grading' which indicates you successfully submitted the homework.

| 🖬 TELUS 🔶         | 7:39 PM<br>muhua.moodlehub.com  | A 21% 🥵                                            |  |
|-------------------|---------------------------------|----------------------------------------------------|--|
| =                 | "P                              | 🖌 🔿 🔹                                              |  |
| VOULOIR (         | to want): 3 times               |                                                    |  |
| Submi             | ssion status                    |                                                    |  |
| Attempt<br>number | This is attempt 2.              |                                                    |  |
| Submiss<br>status | ion Submitted for grad          | ing                                                |  |
| Grading<br>status | Not graded                      |                                                    |  |
| Due date          | Friday, 15 May 2020             | 0, 8:59 PM                                         |  |
| Time<br>remainin  | 2 days 1 hour<br>ng             |                                                    |  |
| Last<br>modified  | Wednesday, 13 Mag<br>d          | Wednesday, 13 May 2020, 7:39 PN                    |  |
| File<br>submiss   | ions 90AEC5BC-<br>ABAF83553059. | 40B6-48C7-BF<br>jpeg<br>13 May 20<br>2020-05-11 at |  |